# VENDOR REGISTRATION

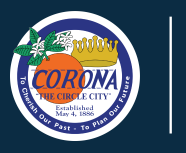

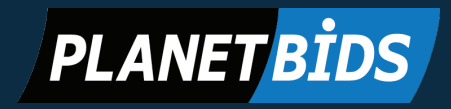

#### To register with the City of Corona: City of Corona VENDOR PORTAL **Bid Opportunities** Visit www.CoronaCA.gov/PlanetBids Click on "New Vendor Registration" Note: Each agency has a separate vendor database. Your registration here does not 🟠 🖹 🖍 📕 📍 apply to other agencies. Vendor Profile New Registration Company Info Additional Cla Create a Username & Password Page Rusiness Type Company Na Doing Business A Then navigate across the tabs FEI/Tax ID Numbe Addres to fill in the information. State Country Every field with an \* is required. United States ner/CEO Name Title Email Phone Fax **Click Register** Name Title Email te Email Phone ext Toll Free Note: You may notice different Mobile I am authorized to sign bids and offers requirements when registering bids may require an authorized signer to subn be issued to authorized signers for this purpor with another agency. Report Cancel Register City of Corona PLANET BID

Need Help? Look to the top right or bottom middle for the help 😢 button or contact Planet Bids at (818) 992-1771 x 0 for immediate assistance with technical difficulties.

Questions about a bid opportunity?

🐛 (951) 736-2274 🚊 Purchasing@CoronaCA.gov

Connect with Corona!

# SEARCH FOR BIDS

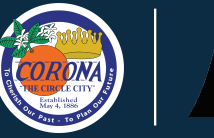

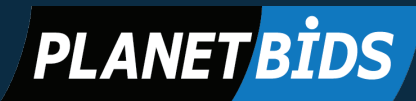

### Navigate to Corona's Vendor Portal

Visit www.CoronaCA.gov/PlanetBids

#### **Locate Bid Opportunities**

Click on the "Bid Opportunities" link to search for a bid, download documents, become a prospective bidder, and electronically bid.

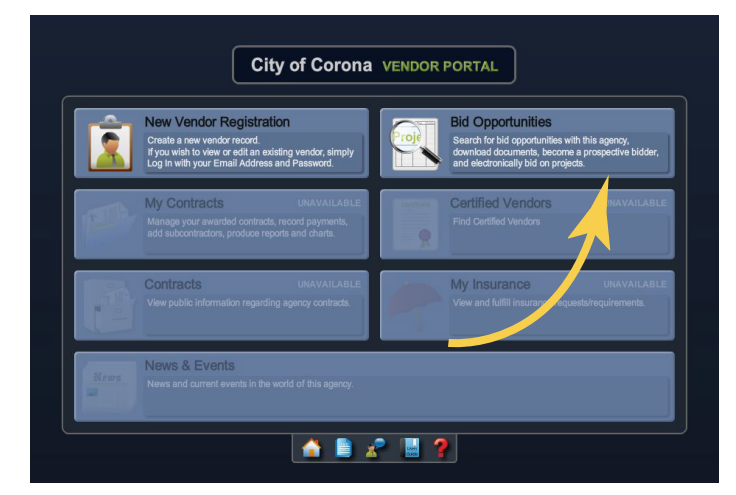

#### Browse by Keyword, Category, and more!

Narrow down your search by entering a keyword, category, or department.

| Bid Opportunities                |     |            |     |        |  |  |  |  |  |  |
|----------------------------------|-----|------------|-----|--------|--|--|--|--|--|--|
| Keyword                          |     | Category   |     |        |  |  |  |  |  |  |
| Stage                            | All | Department | All | Clear  |  |  |  |  |  |  |
| Bid Type                         | All | Due Date   | to  | Search |  |  |  |  |  |  |
| Search returned <b>0 results</b> |     |            |     |        |  |  |  |  |  |  |

### Double Click an Open Bid to View Details!

Click on the bid you are interested in and navigate tabs across the top to find all bid information, including documents to download. Click "Place eBid" to start your bid.

| Bid Information                                                      | Attachme      | ts/<br>nts | Addenda &<br>Emails           | Q & A      | Prospective<br>Bidders | Bid Results |
|----------------------------------------------------------------------|---------------|------------|-------------------------------|------------|------------------------|-------------|
| Bid Detail                                                           |               |            |                               |            |                        |             |
| F                                                                    | Project Title | ON-0       | CALL EMERGEN                  | CY TRAFFIC | C SIGNAL REPAIR        | & SERVICES  |
| Bid Posting Date<br>Project Stage<br>Bid Due Date<br>Response Format |               |            | 4/2019 5:00 PM                |            |                        |             |
|                                                                      |               |            | 02/14/2019 11:00 AM Place eBi |            |                        |             |
| Respo                                                                | ise Foimat    |            |                               | _          |                        |             |
|                                                                      |               |            |                               |            |                        |             |

Need Help? Look to the top right or bottom middle for the help 😢 button or contact Planet Bids at (818) 992-1771 x 0 for immediate assistance with technical difficulties.

#### Questions about a bid opportunity?

Connect with Corona!

🐛 (951) 736-2274 🚊 Purchasing@CoronaCA.gov